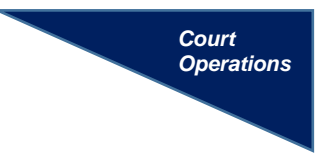

## STIPULATIONS AND PROPOSED ORDERS

If a document requires the signature of a judicial officer, it should be submitted using the

*Proposed Orders* link. All proposed orders should be submitted in a format compatible with Microsoft Word.

The *Proposed Orders* link should be used to submit:

- Proposed Orders
- Stipulated Orders
- Stipulations and Orders, combined into one document
- Joint Final Pretrial Orders

## INSTRUCTIONS

- Step 1: From the Utilities Menu, click the *Proposed Orders* utility then *Submit Proposed Order*.
- **Step 2:** From the drop-down menu, select the judicial officer who should receive the proposed order.

Enter the submitting attorney's email address, case number and a brief comment.

## Step 3: Attach the proposed order by clicking the *Browse* button then *Submit Proposal*.

Proposed orders **should not be filed** on the case docket **or combined** with *ex-parte* motions.

Stipulations should only be filed if they contain the signature of a *pro-se* party, who is not an e-filer, pursuant to <u>EDM Electronic Filing Policies &</u> <u>Procedures</u> Rule 12(a)(i).

**Step 4:** A confirmation screen will appear stating the proposal has been submitted.

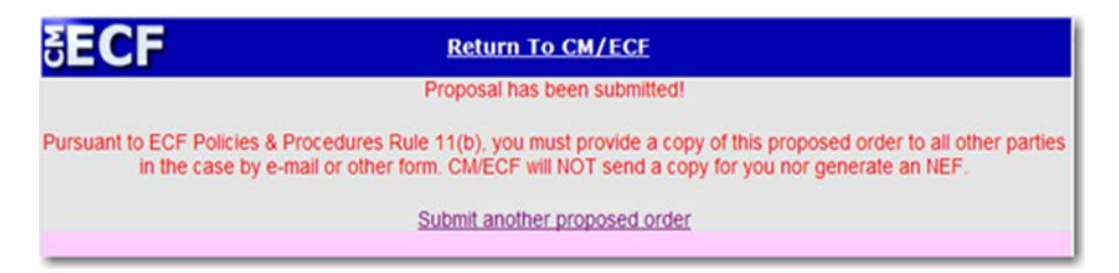

An email will also be sent to the e-mail address entered confirming submission. <u>No notices of electronic filing are sent.</u>

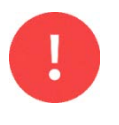

A copy of the proposed order should be provided to all parties by the submitting attorney according to Rule 11 of the <u>ECF Policies & Procedures</u>.